## How to find out the syllabus from Oh-o! Meiji system

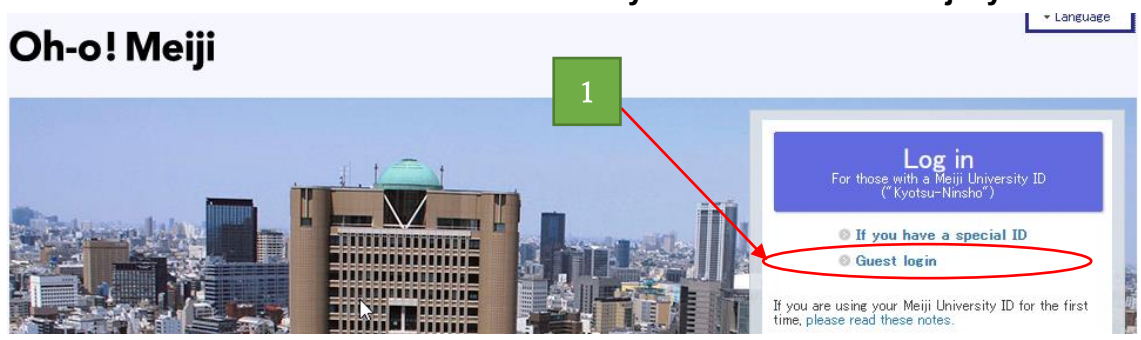

1. Log in Oh-o! Meiji as a Guest (<u>https://oh-o2.meiji.ac.jp/portal/index</u>)

| <u>.</u>                      | ) User Manual                | s ) Contact us ) Help 🔵 - Language ) - Individual Settings ) Log Out        |
|-------------------------------|------------------------------|-----------------------------------------------------------------------------|
| Oh-o! Meiji                   |                              | Login: 2 . đh                                                               |
| 🛉 HOME 🛛 👈 Clas               | ssWeb                        | Global                                                                      |
| Search Classes                |                              |                                                                             |
| Syllabus (PDF)                | Search Classes               | 3                                                                           |
| Undergraduate Schools         | Department                   |                                                                             |
| Interfaculty Subjects         | Department                   | School of Political Science and Economics                                   |
| Guraduate Schools             | Academic Year                | 2020Academic Year 🗸                                                         |
| Professional Graduate Schools | Curriculum Year              | ✓                                                                           |
| 5                             | Term                         | Spring Semester 🛛 Fall Semester 🔂 to tensive Only                           |
|                               | Day, Period                  |                                                                             |
|                               | Campus                       | All Campuses 🗸                                                              |
|                               | Lecture Name                 |                                                                             |
|                               | Faculty Name                 |                                                                             |
|                               | Course Number                | About Course Number                                                         |
|                               | Host Faculty                 | All                                                                         |
|                               | General Classification       | All                                                                         |
|                               | Level                        | All                                                                         |
|                               | Specific Classification      |                                                                             |
|                               |                              |                                                                             |
|                               | Class Format                 | All                                                                         |
|                               | Language                     | E: English                                                                  |
|                               |                              |                                                                             |
|                               | Search                       | *Unange the Language from Engli *********************************           |
|                               |                              |                                                                             |
|                               | Search Results List          |                                                                             |
|                               |                              | View 1 – 20 of 316 1 2 3 4 5 Next 🕨                                         |
|                               | Departme Lecture Name        | Faculty Name Term Day,Peri Ar <b>7</b> Room Course Syllabus Number Syllabus |
|                               | 政 Seminar in Liberal Arts I  | GEORGE JOHNNY<br>EARL Full Wed 2 Izumi 311 (PE)NOT CE Syllebus              |
|                               | 政 Seminar in Liberal Arts IC | GEORGE JOHNNY<br>EARL Full Wed 2 Izumi 311 (PE)IND112E Syllebus             |

- 2. Change Language from Japanese to English.
- 3. Click "Search" tab
- 4. Select name of "School" on "Department"
- 5. Select Academic Year on "Academic Year"
- 6. Tick "Spring Semester" and "Fall Semester" on "Term" and click the "Search" botton.
- 7. Click the "Syllabus" to see the contents
- \* Select "E:English" on "Language" if you would like to search the courses conducted in English.